# Setting the AD groups managers (managedBy) as data owners

# Content

| Add attributes DistinguishedName and managedBy to the identity collector | 2                                                                                                    |
|--------------------------------------------------------------------------|----------------------------------------------------------------------------------------------------|
| Create a Data Source and name it "Managers for ADgroups"                 | 3                                                                                                    |
| Check the columns where the above info is stored in the DB               | 3                                                                                                    |
| Create a Data Source "SQL Server Database" type                          | 3                                                                                                    |
| Set the Import User Scope task                                           | 8                                                                                                    |
| edule the Import User Scope task to run after the Identity collector     | 9                                                                                                    |
| cument Revision History                                                  | 10                                                                                                    |
|                                                                          | Add attributes DistinguishedName and managedBy to the identity collector<br>Create a Data Source and name it "Managers for ADgroups"<br>Check the columns where the above info is stored in the DB<br>Create a Data Source "SQL Server Database" type<br>Set the Import User Scope task<br>nedule the Import User Scope task to run after the Identity collector<br>cument Revision History |

# 1. Add attributes DistinguishedName and managedBy to the identity

### collector

From the Admin Console, Go to Applications-Configuration-Permissions Collection-Identity Collectors.

Edit the primary domain Identity Collector.

Go to Groups Collection page of the wizard.

And add the following attributes to the Properties to Fetch:

- DistinguishedName
- managedBy

|                                                                         |                                                                           | Identity Collector  | _                              | scheduling                     | Summary          |
|-------------------------------------------------------------------------|---------------------------------------------------------------------------|---------------------|--------------------------------|--------------------------------|------------------|
| Identity Col                                                            | lector: Groups                                                            | Collection (1 of 4) |                                |                                |                  |
| Properties To Fetch:                                                    |                                                                           |                     |                                |                                | +                |
|                                                                         | distinguishedName                                                         |                     |                                |                                | 2 ×              |
|                                                                         | managedBy                                                                 |                     |                                |                                | Z X              |
|                                                                         |                                                                           |                     |                                |                                |                  |
|                                                                         |                                                                           |                     |                                |                                |                  |
|                                                                         |                                                                           |                     |                                |                                |                  |
|                                                                         |                                                                           |                     |                                |                                |                  |
|                                                                         |                                                                           |                     |                                |                                |                  |
|                                                                         |                                                                           |                     |                                |                                |                  |
|                                                                         |                                                                           |                     |                                |                                |                  |
|                                                                         |                                                                           |                     |                                |                                |                  |
|                                                                         |                                                                           |                     |                                |                                |                  |
|                                                                         |                                                                           |                     |                                |                                |                  |
|                                                                         |                                                                           |                     |                                |                                |                  |
| Cancel                                                                  |                                                                           |                     |                                |                                | Back Finish Next |
| Welco                                                                   | me                                                                        | Identity Collector  |                                | Scheduling                     | Summary          |
|                                                                         |                                                                           |                     | _                              |                                |                  |
|                                                                         |                                                                           |                     |                                |                                |                  |
| Identity Col                                                            | lector: Groups                                                            | Collection (4 of 4) |                                |                                |                  |
| Identity Col                                                            | lector: Groups                                                            | Collection (4 of 4) |                                |                                |                  |
| Identity Col<br>Dynamic Fields<br>Fields Mapping                        | lector: Groups<br>Mapping<br>(Create a new Field)                         | Collection (4 of 4) |                                |                                |                  |
| Identity Col<br>Dynamic Fields<br>Fields Mapping                        | lector: Groups<br>Mapping<br>(Creale a new Field)                         | Collection (4 of 4) |                                |                                |                  |
| Identity Col<br>Dynamic Fields<br>Fields Mapping<br>Dictionary Field    | lector: Groups<br>Mapping<br>( <u>Create a new Field</u> )<br>manacedBy   | Collection (4 of 4) | Mapped Field:                  | managedBy                      | × ×              |
| Identity Col<br>Dynamic Fields I<br>Fields Mapping<br>Dictionary Field: | lector: Groups<br>Mapping<br>(Create a new Field)<br>managedBy            | Collection (4 of 4) | Mapped Field:                  | managedBy<br>rithmulchartName  |                  |
| Identity Col<br>Dynamic Fields I<br>Fields Mapping<br>Dictionary Field: | Iector: Groups<br>Mapping<br>(Greate a new Field)<br>managedBy<br>groupDN | Collection (4 of 4) | Mapped Field:<br>Mapped Field: | managedBy<br>distinguishedName | × × *            |
| Identity Col<br>Dynamic Fields  <br>Fields Mapping<br>Dictionary Field: | Iector: Groups<br>Mapping<br>(Greate a new Field)<br>managedBy<br>groupDN | Collection (4 of 4) | Mapped Field:<br>Mapped Field: | managedBy<br>distinguishedName | N × 8            |
| Identity Col<br>Dynamic Fields  <br>Fields Mapping<br>Dictionary Field: | lector: Groups<br>Mapping<br>(Create a new Field)<br>managedBy<br>groupDN | Collection (4 of 4) | Mapped Field:<br>Mapped Field: | managedBy<br>distinguishedName | V × 4            |
| Identity Col<br>Dynamic Fields I<br>Fields Mapping<br>Dictionary Field. | lector: Groups<br>Mapping<br>(Create a new Field)<br>managedBy<br>groupDN | Collection (4 of 4) | Mapped Field:<br>Mapped Field: | managedBy<br>distinguishedName | • × •            |
| Identity Col<br>Dynamic Fields I<br>Fields Mapping<br>Dictionary Field. | lector: Groups<br>Mapping<br>(Create a new Field)<br>managedBy<br>groupDN | Collection (4 of 4) | Mapped Field:<br>Mapped Field: | managedBy<br>distinguishedName | v × k            |
| Identity Col<br>Dynamic Fields I<br>Fields Mapping<br>Dictionary Field: | lector: Groups<br>Mapping<br>(Create a new Field)<br>managedBy<br>groupDN | Collection (4 of 4) | Mapped Field:<br>Mapped Field: | manugadëy<br>distinguishedName | N X B            |
| Identity Col<br>Dynamic Fields<br>Fields Mapping<br>Dictionary Field.   | lector: Groups<br>Mapping<br>(Create a new Field)<br>managedby<br>groupDN | Collection (4 of 4) | Mapped Field:<br>Mapped Field: | managedBy<br>distinguishedName | N × 8            |

From the Website, run the Identity Collector Task.

# 2. Create a Data Source and name it "Managers for ADgroups"

Check the columns where the above info is stored in the DB

Connect to File Access Manager SQL DB and run the following query: SELECT \* FROM whiteops.ra\_role

Check the titles of the columns that stores the distinguishedName and the managedBy fields. In the attached example

- distinguishedName appears in column role\_field2
- managedBy appears in column role\_field1

| role_field1                        | role_field2                                    |
|------------------------------------|------------------------------------------------|
| CN=Mary Johnson,OU=Austin,OU=Ame   | CN=Development,OU=Groups,OU=Demo,DC=seri,DC    |
| CN=Dennis Barnes,OU=Munich,OU=Eu   | CN=Employment,OU=Groups,OU=Demo,DC=seri,DC=    |
| CN=Jane Grant,OU=Singapore,OU=Asi  | CN=ENG_Internal,OU=Groups,OU=Demo,DC=seri,DC   |
| CN=Jane Grant,OU=Singapore,OU=Asi  | CN=ENG_Mgmt,OU=Groups,OU=Demo,DC=seri,DC=      |
| CN=Jane Grant,OU=Singapore,OU=Asi  | CN=ENG_Prod,OU=Groups,OU=Demo,DC=seri,DC=s     |
| CN=Jane Grant,OU=Singapore,OU=Asi  | CN=ENG_Stage,OU=Groups,OU=Demo,DC=seri,DC=     |
| CN=Lori Ferguson,OU=Taipei,OU=Asia | CN=FinanceUsers,OU=Groups,OU=Demo,DC=seri,DC   |
| CN=Mary Johnson,OU=Austin,OU=Ame   | CN=GlobalComm,OU=Groups,OU=Demo,DC=seri,DC=    |
| CN=Jane Grant,OU=Singapore,OU=Asi  | CN=globalExport,OU=Groups,OU=Demo,DC=seri,DC=  |
| CN=Debra Wood,OU=Brussels,OU=Eur   | CN=HelpDesk,OU=Groups,OU=Demo,DC=seri,DC=sa    |
| CN=Debra Wood,OU=Brussels,OU=Eur   | CN=HostingVPN,OU=Groups,OU=Demo,DC=seri,DC=    |
| CN=Mary Johnson,OU=Austin,OU=Ame   | CN=InternalAudit,OU=Groups,OU=Demo,DC=seri,DC= |

#### Create a Data Source "SQL Server Database" type.

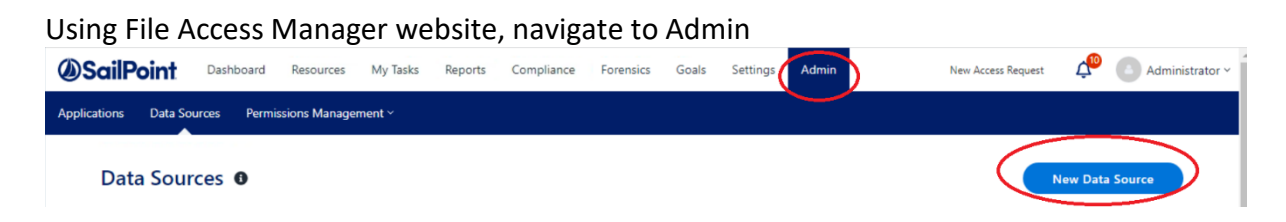

#### **Edit Data Source**

|     | Description     |                                        |
|-----|-----------------|----------------------------------------|
| *   | Internal FAM DB |                                        |
|     |                 |                                        |
| × * |                 |                                        |
|     |                 |                                        |
|     |                 |                                        |
|     |                 |                                        |
|     |                 |                                        |
|     |                 |                                        |
|     | *               | Description    * Internal FAM DB   V * |

#### Use Case 1:

File Access Manager reads ManagedBy AD groups' attribute and set the ManagedBy to be the Owner of the group (business resource) in File Access Manager:

Insert File Access Manager SQL DB details and add the following query: SELECT bs.full\_path 'Group (Resource Full Path)', 'SERI Active Directory' AS 'Application Name', 'False' AS 'Allow Full Scope', ru.user\_domain AS 'Owner Domain', ru.[user\_name] AS 'Owner Name', 'Data Owner' AS 'Action' FROM whiteops.ra\_role rr INNER JOIN whiteops.ra\_user ru ON rr.role\_field1=ru.user\_full\_name INNER JOIN whiteops.business\_service bs ON bs.full\_path=rr.role\_field2

#### Use Case 2:

This use case assumes that every folder has an exactly one security group that grants access to it. This group grants access to this folder only. We want to set the managedBy user to be FAM Owner of the AD group and Owner on the folder the group grant access to.

--Set Owners to AD group according the ManagedBy attribute SELECT bs.full\_path 'Group (Resource Full Path)', 'SERI Active Directory' AS 'Application Name', 'False' AS 'Allow Full Scope', ru.user\_domain AS 'Owner Domain', ru.[user\_name] AS 'Owner Name', 'Data Owner' AS 'Action' FROM whiteops.ra\_role rr INNER JOIN whiteops.ra\_user ru ON rr.role\_field1=ru.user\_full\_name INNER JOIN whiteops.business\_service bs ON bs.full\_path=rr.role\_field2 UNION

--Set the AD group Owner to be the owner on the folder it grants access to

--Group starts with SecGroup-

*SELECT rerv.full\_path 'Resource Full Path',b.name AS 'Application Name','False' AS 'Allow Full Scope',* 

ru.user\_domain AS 'Owner Domain',ru.[user\_name] AS 'Owner Name', 'Data Owner' AS 'Action'

FROM [FAMDB].[whiteops].[ra\_entitlements\_roles\_view] rerv LEFT JOIN whiteops.business\_resource\_owners\_view brov ON brov.business\_service\_id=rerv.bam\_id

LEFT JOIN whiteops.ra\_user ru ON ru.user\_full\_name=rerv.role\_field1 LEFT JOIN whiteops.bam b ON b.id=rerv.bam\_id WHERE ru.[user\_name] IS NOT NULL

AND role\_name like 'SecGroup-%' --add this line if the security groups that you'd like to set the Owners for has a naming convention that starts with SecGroup- (or change to the relevant naming convention)

#### Use Case 3:

This use case assumes that every relevant folder has a security group with the same name as the folder that grants access to it. Verify there no other folders with the same name. We want to set the managedBy user to be FAM Owner of the AD group <u>and</u> Owner on the folder with the same name of the group.

--Set Owners to AD group according the ManagedBy attribute SELECT bs.full\_path 'Group (Resource Full Path)', 'SERI Active Directory' AS 'Application Name', 'False' AS 'Allow Full Scope', ru.user domain AS 'Owner Domain',ru.[user\_name] AS 'Owner Name', 'Data Owner' AS 'Action' FROM whiteops.ra role rr INNER JOIN whiteops.ra\_user ru ON rr.role\_field1=ru.user\_full\_name INNER JOIN whiteops.business\_service bs ON bs.full\_path=rr.role\_field2 UNION --Set the AD group Owner to be the owner on the folder with the same name as the group name SELECT bs.full\_path 'Resource Full Path',b.name AS 'Application Name','False' AS 'Allow Full Scope', rr.role\_domain AS 'Owner Domain',ru.[user\_name] AS 'Owner Name', 'Data Owner' AS 'Action' FROM whiteops.business\_service bs *LEFT JOIN whiteops.business service bs2 ON bs2.[name]=bs.[name]* LEFT JOIN whiteops.ra\_role rr ON bs2.name=rr.role\_name

LEFT JOIN whiteops.bam b ON bs.parent\_bam\_id=b.id

LEFT JOIN whiteops.ra\_user ru ON ru.user\_full\_name=rr.role\_field1

WHERE bs.type\_enum\_id=0 --folder AND bs2.type\_enum\_id=4 --group AND ru.user\_name IS NOT NULL

#### Edit Data Source

| Server Name                                                                                                    |                                                                                                    | Database                                  |                                           |    |   |
|----------------------------------------------------------------------------------------------------|----------------------------------------------------------------------------------------------------|-------------------------------------------|-------------------------------------------|----|---|
| ad-resource                                                                                                    |                                                                                                    | FAMDB                                     |                                           |    |   |
| Port                                                                                                    |                                                                                                    | Timeout (min)                             |                                           |    |   |
| 1433                                                                                                    | \$                                                                                                   | 0                                         |                                           | \$ |   |
| User                                                                                                    |                                                                                                    | Password                                  |                                           |    |   |
| FAM_User                                                                                                    |                                                                                                    |                                           |                                           | ۲  | , |
| Query<br>SELECT bs.full_path 'Group (Resource Full P<br>[user_name] AS 'Owner Name'<br>FROM whiteops.ra_role rr<br>INNER JOIN whiteops.ra_user ru ON rr.role                                               | 'ath)','SERI Active Directory' AS 'Ap<br>_field1=ru.user_full_name                                   | ication Name', 'False' AS 'Allow Full Sco | ope',ru.user_domain AS 'Owner Domain',ru. |    |   |
| Query<br>SELECT bs.full_path 'Group (Resource Full P<br>[user_name] AS 'Owner Name'<br>FROM whiteops.ra_role rr<br>INNER JOIN whiteops.ra_user ru ON rr.role;                                              | ath)','SERI Active Directory' AS 'Ap<br>_field1=ru.user_full_name                                    | ication Name', 'False' AS 'Allow Full Sco | ope',ru.user_domain AS 'Owner Domain',ru. |    |   |
| Query<br>SELECT bs.full_path 'Group (Resource Full P<br>[user_name] AS 'Owner Name'<br>FROM whiteops.ra_role rr<br>INNER JOIN whiteops.ra_user ru ON rr.role,<br>INNER JOIN whiteops.business_service bs ( | ath)','SERI Active Directory' AS 'Ap<br>_field1=ru.user_full_name<br>DN bs.full_path=rr.role_field2  | ication Name', 'False' AS 'Allow Full Sco | ope',ru.user_domain AS 'Owner Domain',ru. |    |   |
| Query<br>SELECT bs.full_path 'Group (Resource Full P<br>[user_name] AS 'Owner Name'<br>FROM whiteops.ra_role rr<br>INNER JOIN whiteops.ra_user ru ON rr.role<br>INNER JOIN whiteops.business_service bs O  | ath)','SERI Active Directory' AS 'Ap<br>_field1=ru.user_full_name<br>DN bs.full_path=rr.role_field2  | ication Name', 'False' AS 'Allow Full Sco | ope',ru.user_domain AS 'Owner Domain',ru. |    |   |
| Query<br>SELECT bs.full_path 'Group (Resource Full F<br>[user_name] AS 'Owner Name'<br>FROM whiteops.ra_role rr<br>INNER JOIN whiteops.ra_user ru ON rr.role,<br>INNER JOIN whiteops.business_service bs O | 'ath)','SERI Active Directory' AS 'Ap<br>_field1=ru.user_full_name<br>DN bs.full_path=rr.role_field2 | ication Name', 'False' AS 'Allow Full Sco | ope',ru.user_domain AS 'Owner Domain',ru. |    |   |
| Query<br>SELECT bs.full_path 'Group (Resource Full F<br>[user_name] AS 'Owner Name'<br>FROM whiteops.ra_role rr<br>INNER JOIN whiteops.ra_user ru ON rr.role<br>INNER JOIN whiteops.business_service bs O  | iath)','SERI Active Directory' AS 'Ap<br>_field1=ru.user_full_name<br>DN bs.full_path=rr.role_field2 | ication Name', 'False' AS 'Allow Full Sco | ope',ru.user_domain AS 'Owner Domain',ru. |    |   |
| Query<br>SELECT bs.full_path 'Group (Resource Full F<br>[user_name] AS 'Owner Name'<br>FROM whiteops.ra_role rr<br>INNER JOIN whiteops.ra_user ru ON rr.role,<br>INNER JOIN whiteops.business_service bs ( | 'ath)','SERI Active Directory' AS 'Ap<br>_field1=ru.user_full_name<br>DN bs.full_path=rr.role_field2 | ication Name', 'False' AS 'Allow Full Sco | ope',ru.user_domain AS 'Owner Domain',ru. |    |   |
| Query<br>SELECT bs.full_path 'Group (Resource Full F<br>[user_name] AS 'Owner Name'<br>FROM whiteops.ra_role rr<br>INNER JOIN whiteops.ra_user ru ON rr.role<br>INNER JOIN whiteops.business_service bs O  | iath)','SERI Active Directory' AS 'Ap<br>field1=ru.user_full_name<br>DN bs.full_path=rr.role_field2  | ication Name', 'False' AS 'Allow Full Sco | ppe',ru.user_domain AS 'Owner Domain',ru. |    |   |

## Test it and verify you can see results:

#### Edit Data Source

| Review the following data sample    |                       |                  |              |               |
|-------------------------------------|-----------------------|------------------|--------------|---------------|
| Group (Resource Full Path)          | Application Name      | Allow Full Scope | Owner Domain | Owner Name    |
| CN=ENG_Prod,OU=Gro                  | SERI Active Directory | False            | SERI         | Jane.Grant    |
| CN=GlobalComm,OU=G                  | SERI Active Directory | False            | SERI         | Mary Johnson  |
| CN=HelpDesk,OU=Grou                 | SERI Active Directory | False            | SERI         | Debra.Wood    |
| CN=HostingVPN,OU=Gr                 | SERI Active Directory | False            | SERI         | Debra.Wood    |
| CN=InventoryMgmt,OU                 | SERI Active Directory | False            | SERI         | Debra.Wood    |
| CN=InvntryAnalysis,OU               | SERI Active Directory | False            | SERI         | Dennis.Barnes |
| CN=ORG_Controls,OU=                 | SERI Active Directory | False            | SERI         | MaryJohnson   |
| CN=PayrollControls,OU               | SERI Active Directory | False            | SERI         | Lori.Ferguson |
| CN=PayrollProjects,OU=<br>∢         | SERI Active Directory | False            | SERI         | Lori.Ferguson |
| Do you want to join this data sourc | e with another one?   |                  |              |               |

O No

DATA SOURCE Step 3 of 3

Cancel Previous

Done

Click Done.

# 3. Set the Import User Scope task

Using File Access Manager Web interface

| Settings->Capabilities ->                                                  | Import User Scope          | and set the values as appear in the |
|----------------------------------------------------------------------------|----------------------------|-------------------------------------|
| →) Import User Scop                                                        | pe                         |                                     |
| Data Source * 3                                                            |                            |                                     |
| You can create a new da<br>Managers for ADgroups<br>User Scope Import Temp | ita source in Admin > Data | Sources and click G Refresh         |
| Field Mapping *                                                            | 6                          |                                     |
| Field                                                                      |                            | Data Source Field                   |
| Application Name *                                                         |                            | Application Name                    |
| Resource Full Path *                                                       |                            | Group (Resource Full Path)          |
| Full Scope *                                                               |                            | Allow Full Scope                    |
| User Domain Name *                                                         |                            | Owner Domain                        |
| User Name *                                                                |                            | Owner Name                          |
| Action *                                                                   |                            | Action                              |

Go back to capabilities and verify you see these users as Owners:

| Data Ov | wner 🛛                               |                      |         |
|---------|--------------------------------------|----------------------|---------|
|         | User/Group Account                   | Department           | Actions |
| 0       | Dennis Barnes (SERI\Dennis.Barnes)   | Regional Operations  | ×       |
| 0       | Jane Grant (SERI\Jane.Grant)         | Regional Operations  | ×       |
| 0       | Jerry Bennett (SERI\Jerry.Bennett)   | Executive Management | ×       |
| 0       | John Williams (SERI\John.Williams)   | Regional Operations  | ×       |
| 0       | Lori Ferguson (SERI\Lori.Ferguson)   | Regional Operations  | ×       |
| 8       | Michelle Perez (SERI\Michelle.Perez) | Human Resources      | ×       |
| 0       | Patricia Jones (SERI\Patricia.Jones) | Regional Operations  | ×       |
| 0       | Randy Knight (SERI\Randy.Knight)     | Regional Operations  | ×       |
| 0       | Sarah Campbell (SERI\Sarah.Campbell) | Human Resources      | ×       |

# Schedule the Import User Scope task to run after the Identity

# collector

Go to Settings -> Task Management -> Scheduled Tasks page, Find the Import User Scope task, check it and click Edit

| rows selected Select all 35 | items                  |          |               | Edit                  | Run Now Activa        | te Deactivate           |
|-----------------------------|------------------------|----------|---------------|-----------------------|-----------------------|-------------------------|
| Name                        | Туре                   | Status   | Schedule Type | Last Run              | Next Run              | Parameters              |
| Exchange Online - Crawl     | Crawl Application      | Active   | Once          |                       | 07-15-2019 5:48:00 AM | Application: Exchange O |
| Exchange Online - Permi     | Permissions Collection | C Active | Run After     |                       |                       | Application: Exchange O |
| Import User Scope           | Import User Scope      | Active   | Run After     | 09-21-2022 3:17:48 PM |                       | Application name: Appli |

Schedule it to run automatically after the Identity Collector:

| Edit Schedule<br>Import User Scope                  |   | × |
|-----------------------------------------------------|---|---|
| 🔾 Schedule 🛛 💿 Run After                            |   |   |
| Schedule Name                                       |   |   |
| Import User Scope                                   | * |   |
| Active                                              |   |   |
| Select the Scheduled Task to Run After:             |   |   |
| Authentication Store Aggregation (Active Director 🗸 | * |   |

Schedule the Identity Collector to run automatically on a regular basis according to your needs (Once a day / every hour / etc)

Once the Import user scope completes its run, the Owner is set the resource. However, it may take around 10 minutes to see it in the UI.

# Document Revision History

| <b>Revision Date</b>       | Written/Edited By | Comments                           |
|----------------------------|-------------------|------------------------------------|
| June25 <sup>nd</sup> 2017  | Tom Blinder       | Original document                  |
| Feb 24 <sup>th</sup> 2021  | Tom Blinder       | Updating to 8.1 structure          |
| Sept 19 <sup>th</sup> 2022 | Tom Blinder       | Updating to 8.2 structure          |
| Sept 22 <sup>nd</sup> 2022 | Tom Blinder       | Add use cases 2 and 3 to section 2 |
|                            |                   |                                    |
|                            |                   |                                    |
|                            |                   |                                    |
|                            |                   |                                    |
|                            |                   |                                    |